## **11.23 User Defined Fields**

Find it: System Configuration >> User Defined Fields

User Defined Fields allow you to create a range of custom fields that can be used to display information that is relevant for your school in the Student Side Bar "and" on the Student Kiosk screen.

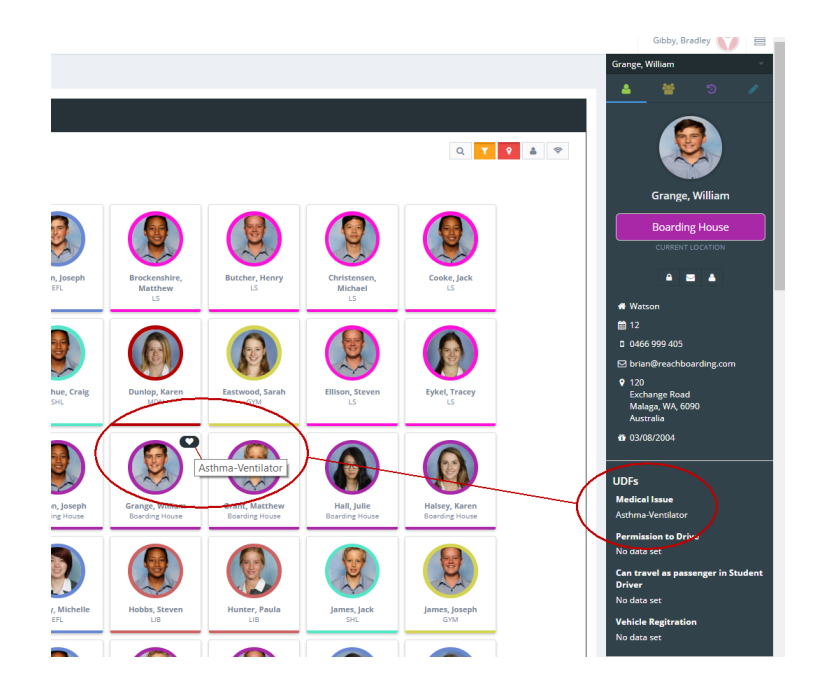

There are ten (10) User Defined Fields available for you to use in REACH and you can set the following optional display details for each User Defined Field.

- 1. The order that they display in the Student Sidebar
- 2. Whether an icon for the UDF displays in the Student Kiosk screen

## Display icon only when the UDF has content

When icons are selected for display in the Student Kiosk screen, an icon will only display for students that have content added for the UDF field. That is, only students with an identified Medical Issue in the example above will display any icon.

## How to set and use User Defined Fields

Using User Defined Fields is a two step process.

1. In your System Configuration section set the Title for each of your User Defined Fields, the sequence that you would like them to display on your student sidebar and whether you would like it to display an icon in the Student Kiosk screen.

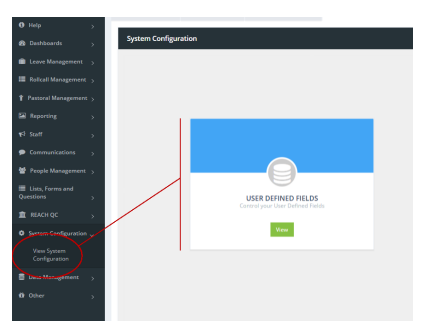

## Got to System Config > User Defined Fields

| stem Configuration: User Defined Fields                        |                                                                                                    |
|----------------------------------------------------------------|----------------------------------------------------------------------------------------------------|
| Save Changes 📋 Undo Changes                                    |                                                                                                    |
| UDF Labels                                                     |                                                                                                    |
|                                                                |                                                                                                    |
| UDF #1<br>Medical                                              | Display Sequence                                                                                                    |
| What would you like this UDF to be called?                     | In lists that show UDF's (except People Management), this governs the<br>order it's put in. If blank, it's left out of the list. |
| Icon Button Colour                                             |                                                                                                    |
| Heart 🔻 🛡 Dark 🔻                                               |                                                                                                    |
| Heart Vhat colour to display<br>he button in the<br>losk View. |                                                                                                    |
| Convert                                                        |                                                                                                    |

2. In the Personal Profile for each of your students you can enter their relevant status for each User Defined Field being used.

Go to People Management >> Student Profile >> User Defined Tab

|                          | Save Save and Close X Cancel S Delete       |                                                                   |
|--------------------------|---------------------------------------------|-------------------------------------------------------------------|
|                          | Personal Address Security Metadata Associat | tions Groups Identifiers Medical Photo Accessibility User Defined |
|                          | Permission to Drive                         | User Defined Field 6                                              |
| Grange William           | No                                          |                                                                   |
| Boarder                  | This field can contain any data you wish    | This field can contain any data you wish                          |
| 8 0 L                    | Can travel as passenger in Student Driver   | User Defined Field 7                                              |
|                          | Yes                                         |                                                                   |
| Reset Password           | This field can contain any data you wish    | This field can contain any data you wish                          |
| Send Welcome Email       | Vehicle Regitration                         | User Defined Field 8                                              |
|                          |                                             |                                                                   |
| Malaga, WA, Australia    | This held can contain any data you wish     | This field can contain any data you wish                          |
| Contact since 01/01/2015 | Medical Issue                               | User Defined Held 9                                               |
| 3 Never                  | Asthma-Ventilator                           |                                                                   |
| PK73                     | This field can contain any data you wish    | This field can contain any data you wish                          |
| 323                      | User Defined Field 5                        | User Defined Field 10                                             |
|                          | This field can contain any data you wish    | This field can contain any data you wish                          |

11.23 User Defined Fields | 2